# Windows OS 환경 루트 인증서 수동 설치

한국정보인증 KICASSL

Copyright 2019 By KICA. All Right Reserved.

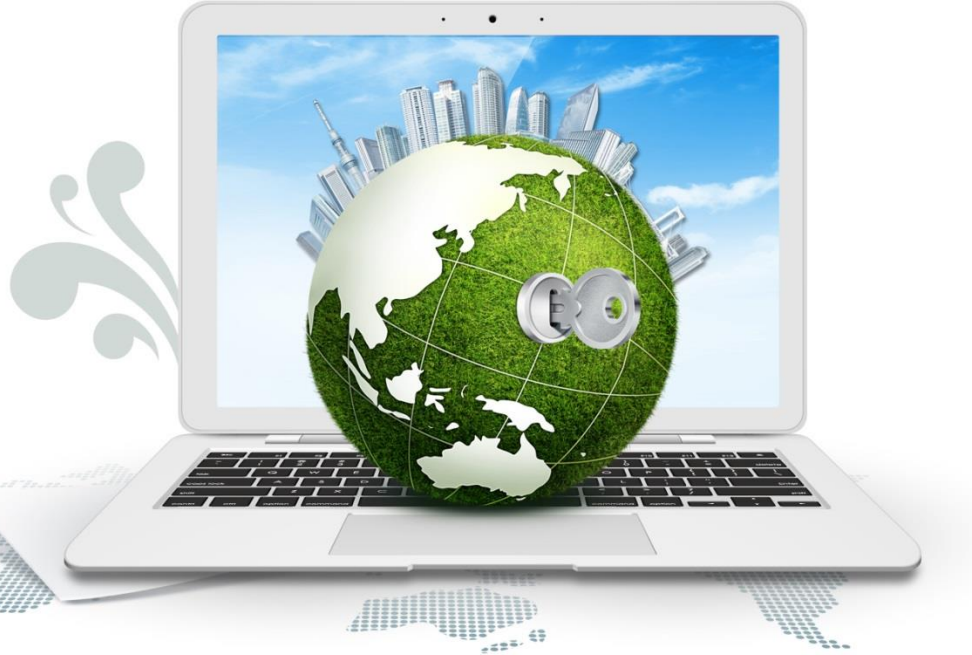

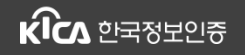

Copyright 2019 By KICA. All Right Reserved.

1 MMC 콘솔을 이용하는 방법
 2 IE 브라우저를 이용하는 방법
 3 CMD 명령어를 이용하는 방법

# [참고]

- <u>위의 ① ~ ③번 중, 하나만 수행해도 루트 인증서가 설치됩니다. 따라서 하나의 절차만 따라주시기 바랍니다.</u>

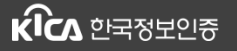

#### Copyright 2019 By KICA. All Right Reserved.

### ① MMC 콘솔을 이용하는 방법

### MMC 콘솔 실행

- 실행에서 mmc를 입력하여 MMC 콘솔을 실행합니다. 콘솔에서 "스냅인 추가/제거"를 클릭합니다.

| 📨 실행                                                  | X                                                                                                    |                          |
|-------------------------------------------------------|----------------------------------------------------------------------------------------------------|--------------------------|
| 프로그램, 볼더, 문서, 또는 인터넷 주소를 입력하여 해당 항목을<br>있습니다.         | 열 수                                                                                                    |                          |
| 열기( <u>(</u> ): mmc : : : : : : : : : : : : : : : : : | 출 콘슬1 - [콘슬 루트]<br>파일(F) 동작(A) 보기(V) 즐겨찾기(O) 장(W) 도움말(H)<br>새로 만들기(N) Ctrl+N                                                                                                    | X                        |
| 확인 취소 찾아보기(6                                          | 열기(0)     Ctrl+O       저장(5)     Ctrl+S       다른 이름으로 저장(A)     이름       스냅인 추가/제거(M)     Ctrl+M       옵션(P)     1       1     companymet.msc       2     eventvwr.msc       3     services.msc       4     E:\MMC2@.msc       끝내기(X) | 작업<br>콘슬 루트 ▲<br>기타 작업 → |
|                                                       | 법인 콘솔에서 스냅인을 추가하거나 제거하도록 설정합니다.                                                                                                    |                          |

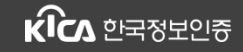

### Copyright 2019 By KICA. All Right Reserved.

### ① MMC 콘솔을 이용하는 방법

#### • 인증서 스냅인 추가

- "스냅인 추가/제거"에서 인증서를 클릭한 후 "추가" 버튼 클릭, 컴퓨터 계정을 선택합니다.

| 스냅인 추가/제거                             |                  |                                |                  | ×                    |                                   |    |
|---------------------------------------|------------------|--------------------------------|------------------|----------------------|-----------------------------------|----|
| 컴퓨터에서 사용 가능한 콘<br>선택할 수 있습니다.         | 솔 스냅인을 선택하고 선택힌  | · 스냅인 집합을 구성할 수 있습니다. 확장 가능한 스 | └냅인의 경우 사용할 확장 ; | 기능을                  |                                   |    |
| 사용 가능한 스냅인( <u>S</u> ):               |                  | 선택한 스냅인(E):                    |                  |                      |                                   |    |
| 스냅인                                   | 공급업체 ^           | 📓 콘솔 루트                        | 확장 기능 편집(        | 인증서 스냅인              |                                   | ×  |
| 💭 로컬 사용자 및 그룹                         | Microsoft Corp   |                                |                  |                      |                                   |    |
| 🖥 보안 구성 및 분석                          | Microsoft Corp   |                                | 제거( <u>R</u> )   | 이 스낵이이 하사 과리학 이주서 대사 |                                   |    |
| 🚡 보안 템플릿                              | Microsoft Corp   |                                |                  |                      |                                   |    |
| 🔍 서비스                                 | Microsoft Corp   |                                | 위로 이동(U)         | ○ 내 사용자 계정(M)        |                                   |    |
| ◎ 성능 모니터                              | Microsoft Corp   |                                |                  | ○ 서비스 계정(S)          |                                   |    |
| (2) 웹 수소에 연결                          | Microsoft Corp   | 추가(A) >                        | 아대도 이동([         | ● 컴퓨터 계정(○)          |                                   |    |
| 圖 이벤트 뷰어<br>월 이세 과리                   | Microsoft Corp   |                                |                  |                      |                                   |    |
|                                       | Microsoft Corp   |                                |                  |                      |                                   |    |
| ④ 작업 스케줄러                             | Microsoft Corp   |                                |                  |                      |                                   |    |
| · · · · · · · · · · · · · · · · · · · | Microsoft Corp   |                                |                  |                      |                                   |    |
| 🍠 정책 결과 집합                            | Microsoft Corp   |                                |                  |                      |                                   |    |
| 🌆 컴퓨터 관리                              | Microsoft Corp   |                                |                  |                      |                                   |    |
| 🎬 폴더                                  | Microsoft Corp 👻 |                                | 고급(⊻)            |                      |                                   |    |
| 설명:                                   |                  |                                |                  |                      |                                   |    |
| 인증서 스냅인은 인증서 저                        | 해장소의 내용을 사용자 자신, | 서비스 또는 컴퓨터에서 찾아보게 합니다.         |                  |                      |                                   |    |
|                                       |                  |                                |                  |                      |                                   |    |
|                                       |                  |                                |                  |                      |                                   |    |
|                                       |                  |                                | 확인 취             |                      |                                   |    |
|                                       |                  |                                |                  |                      | < 뒤로( <u>B</u> ) 다음( <u>N</u> ) > | 취소 |
|                                       |                  |                                |                  |                      |                                   |    |

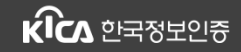

### Copyright 2019 By KICA. All Right Reserved.

### ① MMC 콘솔을 이용하는 방법

#### • 인증서 스냅인 추가 확인

- 선택한 스냅인에 "인증서(로컬 컴퓨터)"가 선택된 것을 확인합니다.

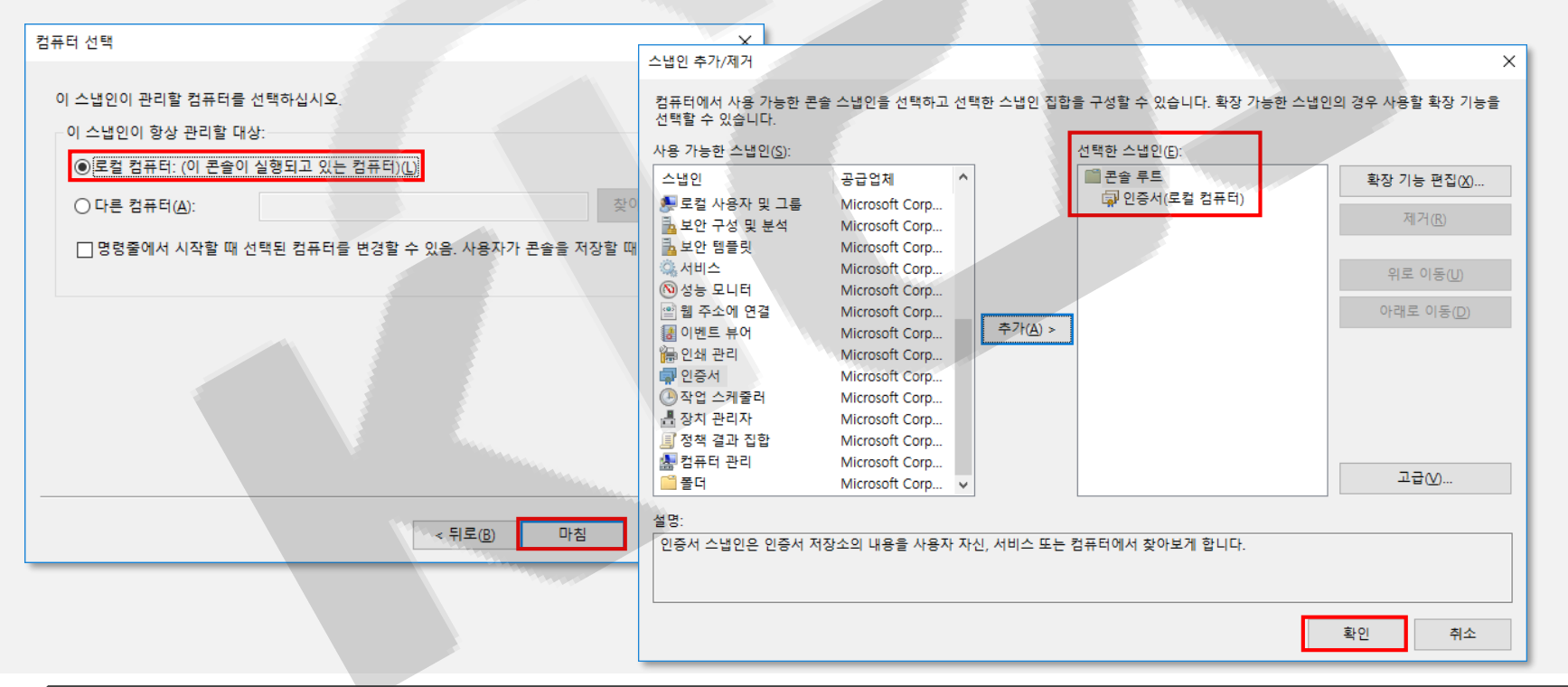

- 5 -

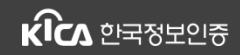

### ① MMC 콘솔을 이용하는 방법

• 루트 인증서 가져오기

- 왼쪽 트리의 "신뢰할 수 있는 루트 인증 기관" > "인증서" 마우스 오른쪽 버튼 > "모든 작업" > "가져오기"를 선택합니다.

| 🚟 콘솔1 - [콘솔 루트]                                   |                     |             |
|---------------------------------------------------|---------------------|-------------|
| 🚟 파일(F) 동작(A) 보기(V) 즐겨찾기(O) 창(V                   | W) 도움말(H)           |             |
|                                                   |                     |             |
| 콘솔 루트<br>▼ □ 인증서(로컬 컴퓨터)<br>> □ 개인용               | 이름<br>🗇 인증서(로컬 컴퓨터) | 작업<br>론솔 루! |
| ✓ <sup>™</sup> 신뢰할 수 있는 루트 인증 기관 <sup>™</sup> 인증서 |                     |             |
| > <mark>111 엔터프리 모든 작업(K)</mark>                  | > 가져오기(I)           |             |
| >                                                 |                     |             |
| > 🦳 신뢰할 쉬 새로 고침(F)                                |                     |             |
| > 🧰 타사 루트                                         |                     |             |
| > 🦰 신뢰할 쉬 도움말(H)                                  |                     |             |
| · · · · · · · · · · · · · · · · · · ·             |                     |             |
| > Preview 월드 루드<br>Homegroup Machine Certificates |                     |             |
| 의 위격 데스크통                                         |                     |             |
| > 🧰 인증서 등록 요청                                     |                     |             |
| > 🛗 스마트 카드 신뢰할 수 있는 루트                            |                     |             |
| > 📫 SPC                                           | Marco -             |             |
| > 📫 신뢰할 수 있는 장치                                   |                     |             |
| > 🎦 웹 호스팅                                         |                     |             |
| > Windows Live ID Token Issuer                    |                     |             |
|                                                   |                     |             |
| 인증서를 저장소에 추가합니다.                                  |                     |             |

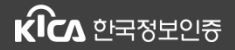

루트 인증서 수동 설치 – MMC 사용

### ① MMC 콘솔을 이용하는 방법

• 루트 인증서 가져오기

- "다음"을 눌러 루트 인증서 파일을 가져오고, "신뢰할 수 있는 루트 인증 기관" 저장소가 맞는지 확인합니다.

| ← 🐉 인증서 가져오기 마법사                                                                                                    | x                                                                                                    | ×                                                                                                    |
|----------------------------------------------------------------------------------------------------|----------------------------------------------------------------------------------------------------|----------------------------------------------------------------------------------------------------|
| ↔<br>인증서 가져오기 마법사 시작                                                                                                   | - 😺 인증서 가져오기 마법사                                                                                                    |                                                                                                    |
| 이 마법사를 사용하면 인증서, 인증서 신뢰 목록, 인증서 해지 목록을 디스크에서 인증.<br>소로 복사할 수 있습니다.                                                     | <b>가저을 파일</b><br>가져올 파일을 지정하십시오.                                                                                                    | ← 😼 인증서 가져오기 마법사                                                                                                    |
| 인증서는 인증 기관이 발급하는 것으로 사용자 신분을 확인합니다. 인증서에는 데이터<br>하거나 보안된 네트워크 연결을 하는 데 필요한 정보가 들어 있습니다. 인증서 제장소성<br>서를 저장하는 시스템 영역입니다. | 파일 이를(E):<br>E\#RootCA.crt 찾아보기(B).                                                                                                    | 인동세 저장소<br>인증서 저장소는 인증서를 저장하는 시스템 영역입니다.                                                                                             |
| 지장소 위치<br>이 현재 사용자(C)<br>이 로컬 컴퓨터(L)<br>개소하려면 (FL은)는 클릭하시시오                                                            | 참고: 다음 형식으로 한 파일에 두 개 이상의 인증서가 저장될 수 있습니다.<br>개인 정보 교환- PKCS #12(PFX,P12)<br>암호화 메시지 구문 표준- PKCS #7 인증서(P7B)<br>Microsoft 일련 인증서 저장소(SST) | Windows가 자동으로 인증서 저장소를 선택하거나 사용자가 인증서 위치를 지정할 수 있<br>습니다.<br>이 인증서 종류를 기준으로 인증서 저장소를 자동으로 선택(U) () 또는 인증서를 다음 저장소에 저장(D) () 약동서 저장소: |
|                                                                                                    |                                                                                                    | 신뢰할 수 있는 루트 인증 기관 찾아보기(B)                                                                                                    |
| 다. (N)                                                                                                    | 다음(N)                                                                                                    |                                                                                                    |
|                                                                                                    |                                                                                                    | 다음(N) 취소                                                                                                    |

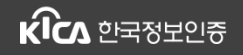

### Copyright 2019 By KICA. All Right Reserved.

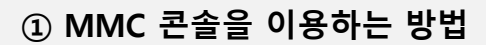

- 루트 인증서 가져오기
  - 아래와 같이 가져오기가 완료됩니다.

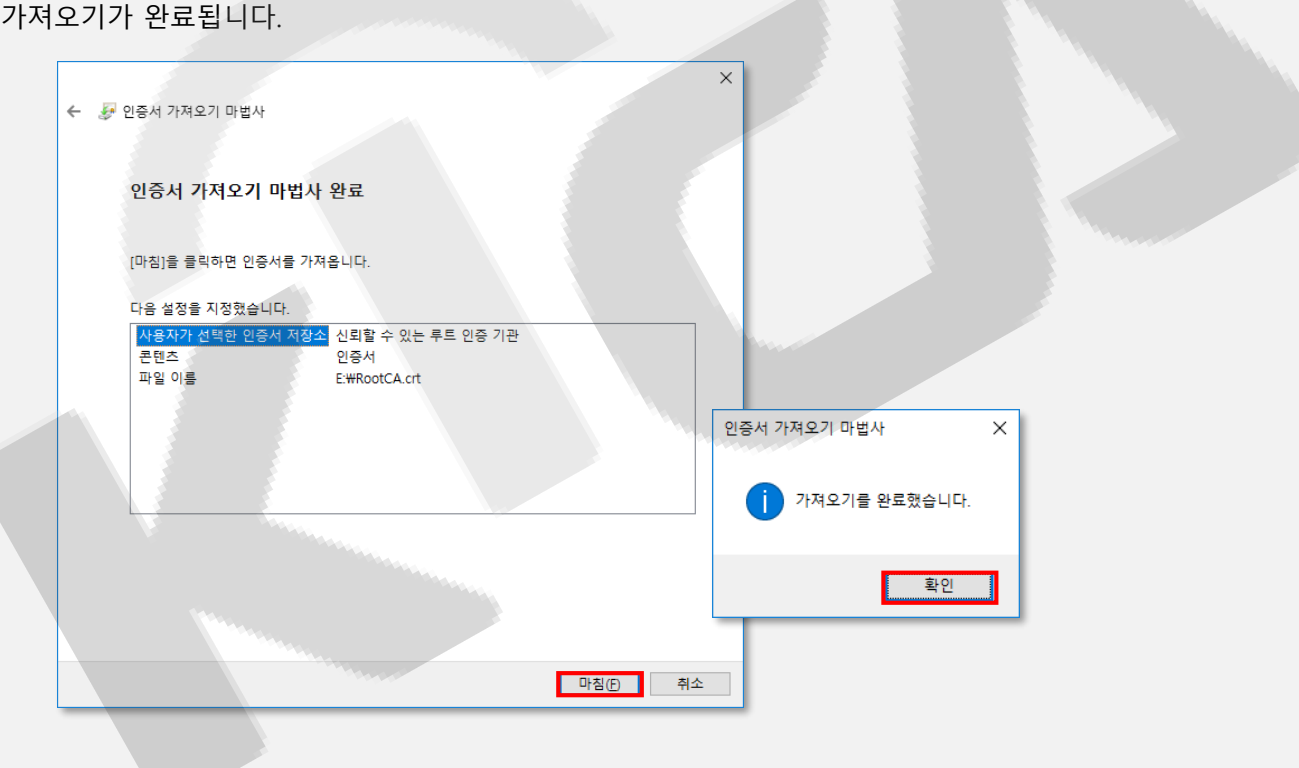

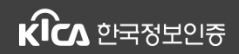

### ① MMC 콘솔을 이용하는 방법

- 루트 인증서 설치 확인
  - 아래와 같이 "신뢰할 수 있는 루트 인증 기관"에 "COMODO RSA Certificate Authority", "AAA Certifocate Service", "UserTrust RSA RSA Certificate Authority"가 있어야 합니다.

|                                         |                           |                           |            |              |    |     | X |
|-----------------------------------------|---------------------------|---------------------------|------------|--------------|----|-----|---|
|                                         |                           |                           |            | - Anno -     |    |     |   |
| 🦀 콘솔 루트 🔹 🔨                             | 발급 대상 ^                   | 발급자                       | 만료 날짜      | 용도 ^         | 작업 | 겁   |   |
| ▶ 🔄 인증서(로컬 컴퓨터)                         | <b>127.0.0.1</b>          | Interezen                 | 2025-10-24 | 서버 인증, 클라이   | 인종 | 증서  | • |
| > 개간공<br>                               | <b>127.0.0.1</b>          | 127.0.0.1                 | 2038-09-14 | <모두>         |    | 기타. |   |
| ♥                                       | AAA Certificate Services  | AAA Certificate Services  | 2029-01-01 | 서버 인증, 클라이   |    |     |   |
| 이 아파고 아이지 사람 🖉                          | AddTrust External CA Root | AddTrust External CA Root | 2020-05-30 | 서버 인증, 클라이   |    |     |   |
| 이 주가 있주 기관                              | 🔄 Amazon Root CA 1        | Amazon Root CA 1          | 2038-01-17 | 서버 인증, 클라이   |    |     |   |
| 이번 인정 기신 전                              | 🔄 Amazon Root CA 2        | Amazon Root CA 2          | 2040-05-26 | 서버 인증, 클라이   |    |     |   |
| > ☐ 신뢰할 수 없는.                           | Baltimore CyberTrust Root | Baltimore CyberTrust Root | 2025-05-13 | 서버 인증, 전자 [  |    |     |   |
| ▶ 🚰 타사 루트 인증 기관                         | Certum CA                 | Certum CA                 | 2027-06-11 | 서버 인증, 클라이   |    |     |   |
| > 🧮 신뢰할 수 있는 사용자                        | Certum Trusted Network CA | Certum Trusted Network CA | 2029-12-31 | 서버 인증, 클라이 🗸 |    |     |   |
| > 🧮 클라이언트 인증 발급자 🛛 ✓                    | <                         |                           |            | >            |    |     |   |
| 신뢰할 수 있는 루트 인증 기관 저장소에 107개의 인증서가 있습니다. |                           |                           |            |              |    |     |   |

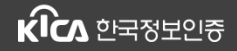

### Copyright 2019 By KICA. All Right Reserved.

### ② IE 브라우저를 이용하는 방법

• 인터넷 옵션 실행

oogle.co.kr/

- IE 브라우저에서 "인터넷 옵션" > "내용" 탭 > "인증서" 클릭

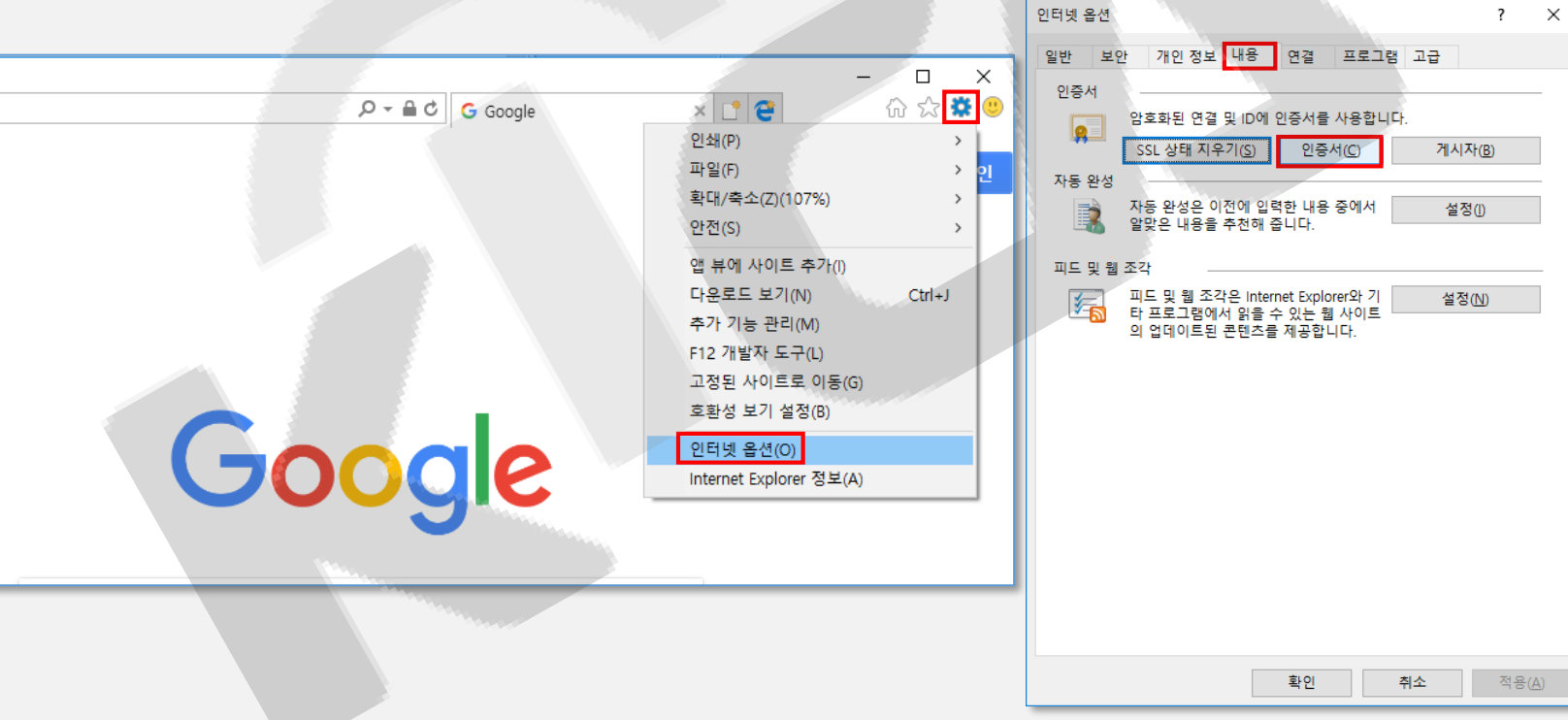

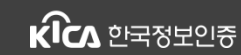

#### Copyright 2019 By KICA. All Right Reserved.

### ② IE 브라우저를 이용하는 방법

#### • 루트 인증서 가져오기

- "신뢰할 수 있는 루트 인증 기관" 탭 > "가져오기"를 클릭하여 인증서 마법사를 실행합니다.

| 인증서                                                           | < X                                                 |
|---------------------------------------------------------------|-----------------------------------------------------|
| READ                                                          | 🗲 😼 인증서 가져오기 마법사                                    |
| 중도( <u>N</u> ). < <간세> · · · · · · · · · · · · · · · · · · ·  |                                                     |
| 게인 이다른 사람 중간 인증 기관 신뢰할 수 있는 루트 인증 기관 신뢰할 수 있는 게시자 (▲▲▲▲       | 이즈나 기거이가 마버지 내자                                     |
| 바그 대사 바그자 마르 나파 이르 🔨                                          | 인증지 가져오기 마랍자 지적                                     |
|                                                               |                                                     |
| Certum CA Certum CA 2027-06 Certum                            | 이 마법사를 사용하면 인증서, 인증서 신뢰 목록, 인증서 해지 목록을 디스크에서 인증서 저장 |
| Class 3 Public Pri Class 3 Public Prim 2028-08 VeriSign Class | 소도 목사할 수 있습니다.                                      |
| COMODO RSA C COMODO RSA Cert 2038-01 COMODO SEC               | 이주서는 이주 기관이 박급하는 것으로 사용자 신부을 확인합니다. 인주서에는 데이터를 보호   |
| Copyright (c) 199 Copyright (c) 1997 1999-12 Microsoft Time   | 하거나 보안된 네트워크 연결을 하는 데 필요한 정보가 들어 있습니다. 인증서 저장소는 인증  |
| DigiCert Global R., DigiCert Global Roo., 2031-11., DigiCert  | 저들 저장아는 지수님 정확합니다.                                  |
| DigiCert Global R DigiCert Global Roo 2038-01 DigiCert Global |                                                     |
| DigiCert High Ass DigiCert High Assur 2031-11 DigiCert        |                                                     |
|                                                               |                                                     |
|                                                               |                                                     |
| 가져오기(() 내보내기(E) 제기(K) 고급(A)                                   | 계속하려면 [다음]을 클릭하십시오.                                 |
| 인증서 용도                                                        |                                                     |
| 서버 인증, 전자 메일 보안, 클라이언트 인증, 코드 서명, OCSP 서명, 타임스탬프              |                                                     |
| 보기(火)                                                         |                                                     |
|                                                               |                                                     |
| Fh7tree                                                       |                                                     |
| [관기( <u>C</u> )                                               | 다음(N) 취소                                            |
|                                                               |                                                     |

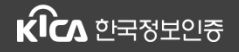

#### Copyright 2019 By KICA. All Right Reserved.

### ② IE 브라우저를 이용하는 방법

- 루트 인증서 가져오기
  - 루트 인증서 파일을 선택한 후, "신뢰할 수 있는 루트 인증 기관" 저장소가 맞는지 확인합니다.

| ★ 문 인증서 가져오기 마법사                                                                                                    |                                                                                                    |
|----------------------------------------------------------------------------------------------------|----------------------------------------------------------------------------------------------------|
| 가져울 파일<br>가져올 파일을 지정하십시오.                                                                                                    | 인통서 저장소<br>인증서 저장소는 인증서를 저장하는 시스템 영역입니다.                                                                                                    |
| 파일 이름(E):<br>토\WRootCA.crt 찾아보기(B)<br>참고: 다음 형식으로 한 파일에 두 개 이상의 인증서가 저장될 수 있습니다.<br>개인 정보 교환- PKCS #12(.PFX,P12)<br>암호화 메시지 구문 표준- PKCS #7 인증서(.P78)<br>Microsoft 일련 인증서 저장소(.SST) | Windows가 자동으로 인증서 저장소를 선택하거나 사용자가 인증서 위치를 지정할 수 있<br>습니다.<br><ul> <li>인증서 종류를 기준으로 인증서 저장소를 자동으로 선택(U)</li> <li>모든 인증서를 다음 저장소에 저장(P)</li> <li>인증서 저장소:</li> <li>신뢰할 수 있는 루트 인증 기관</li> </ul> 찾아보기(R) |
| 다음(\) 취소                                                                                                    | 다음(\) 취소                                                                                                    |

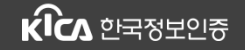

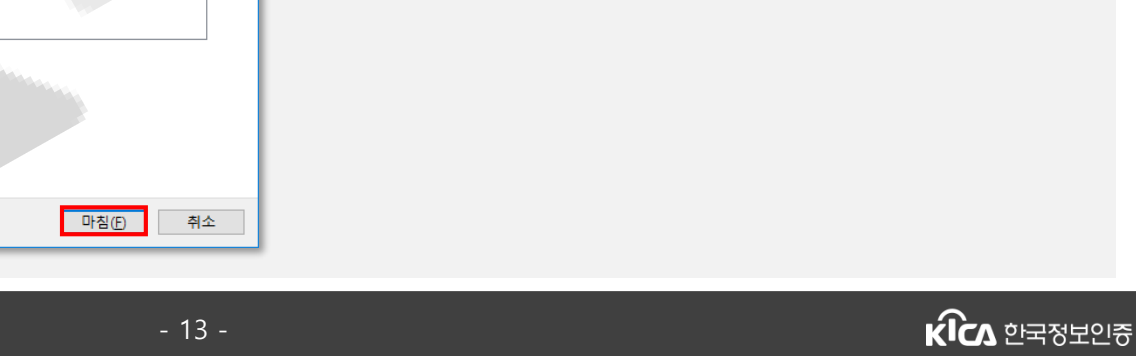

인증서 가져오기 마법사

가져오기를 완료했습니다.

확인

루트 인증서 수동 설치 – IE 브라우저 사용

## ② IE 브라우저를 이용하는 방법

- 루트 인증서 가져오기
  - "마침"을 누른 후, 보안 경고창에서 "예(Y)"를 선택합니다. 가져오기가 완료됩니다.

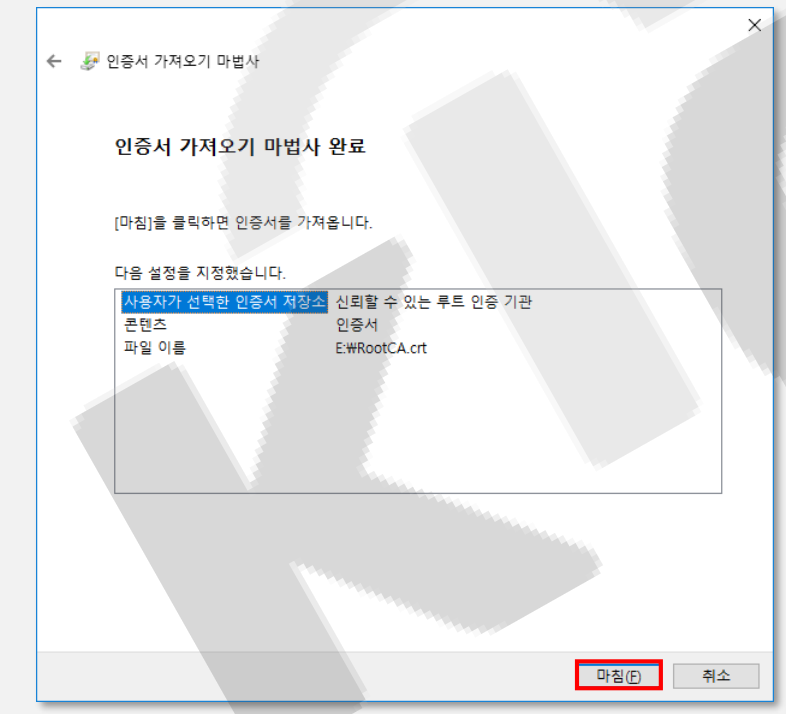

Copyright 2019 By KICA. All Right Reserved.

×

### ② IE 브라우저를 이용하는 방법

• 루트 인증서 설치 확인

- "신뢰할 수 있는 루트 인증 기관" 탭에 "COMODO RSA Certificate Authority", "AAA Certifocate Service", "UserTrust RSA RSA Certificate Authority"가 있어야 합니다.

> 인증서 Х 용도(N): <전체> 다른 사람 중간 인증 기관 신뢰할 수 있는 루트 인증 기관 신뢰할 수 있는 게시자 ( • • 개인 발급 대상 발급자 만료 날짜 이름 = 1127.0.0 107.0.0 AAA Certificate Services AAA Certificate Services 2029-01... Sectigo (AAA) AddTrust External CA R... AddTrust External CA Root 2020-05... Sectigo (AddTr... Amazon Root CA 1 Amazon Root CA 1 2038-01... Amazon Root ... Amazon Root CA 2 Amazon Root CA 2 2040-05... Amazon Root ... 🔄 Baltimore CyberTrust R... Baltimore CyberTrust Root 2025-05... DigiCert Baltim... Certum CA Certum CA 2027-06... Certum 🔄 Certum Trusted Networ... Certum Trusted Network ... 2029-12... Certum Trusted.. 🔄 Class 3 Public Primary ... Class 3 Public Primary Ce... 2028-08... VeriSign Class .. COMODO Cartification COMODO Cartification 가져오기([).. 고급(A) 인증서 용도 보기(V) 달기(<u>C</u>)

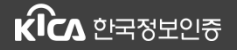

#### Copyright 2019 By KICA. All Right Reserved.

### ③ CMD 명령어를 이용하는 방법

#### • 커맨드 창 실행, 루트 인증서 파일 경로로 이동

- 시작 > 보조프로그램 > 명령 프롬프트에서 마우스 오른쪽 버튼 > 관리자 권한으로 실행 (윈도우 10 : 검색창 > "cmd" 입력 > 마우스 오른쪽 버튼 > 관리자 권한으로 실행)

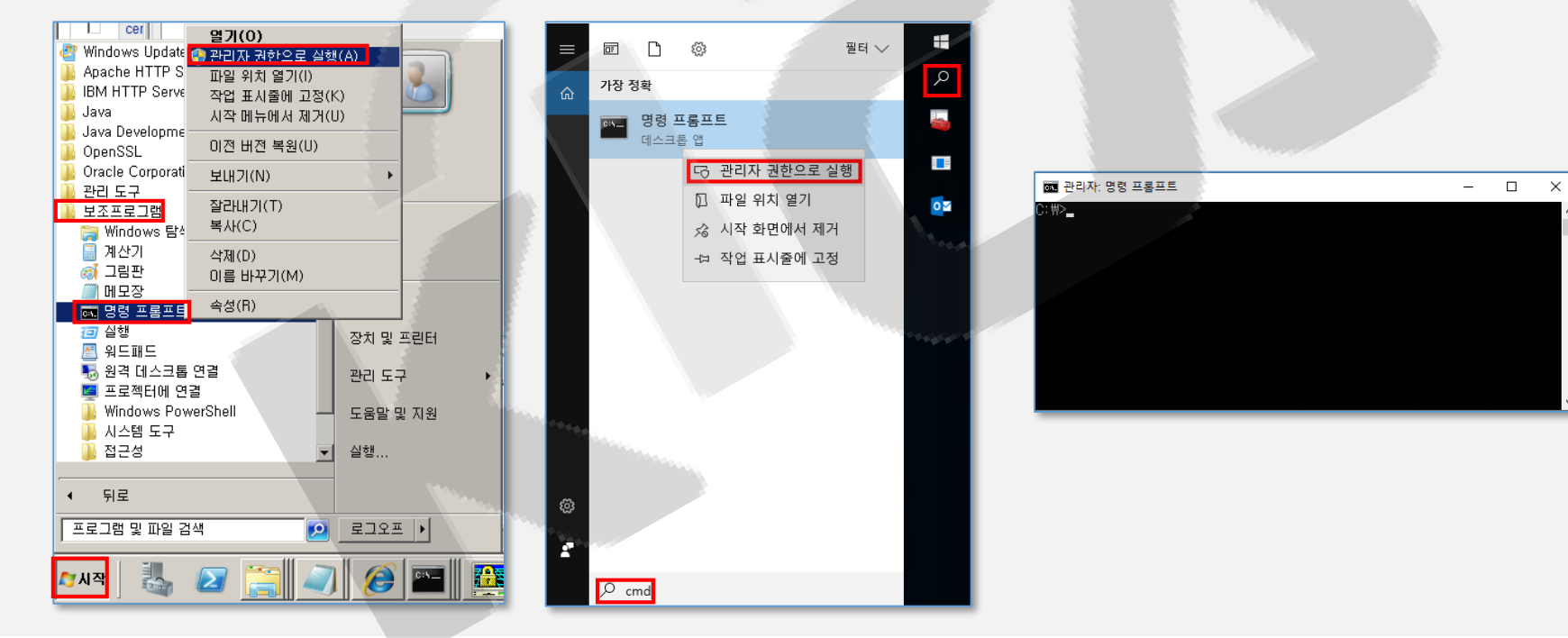

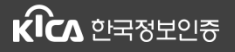

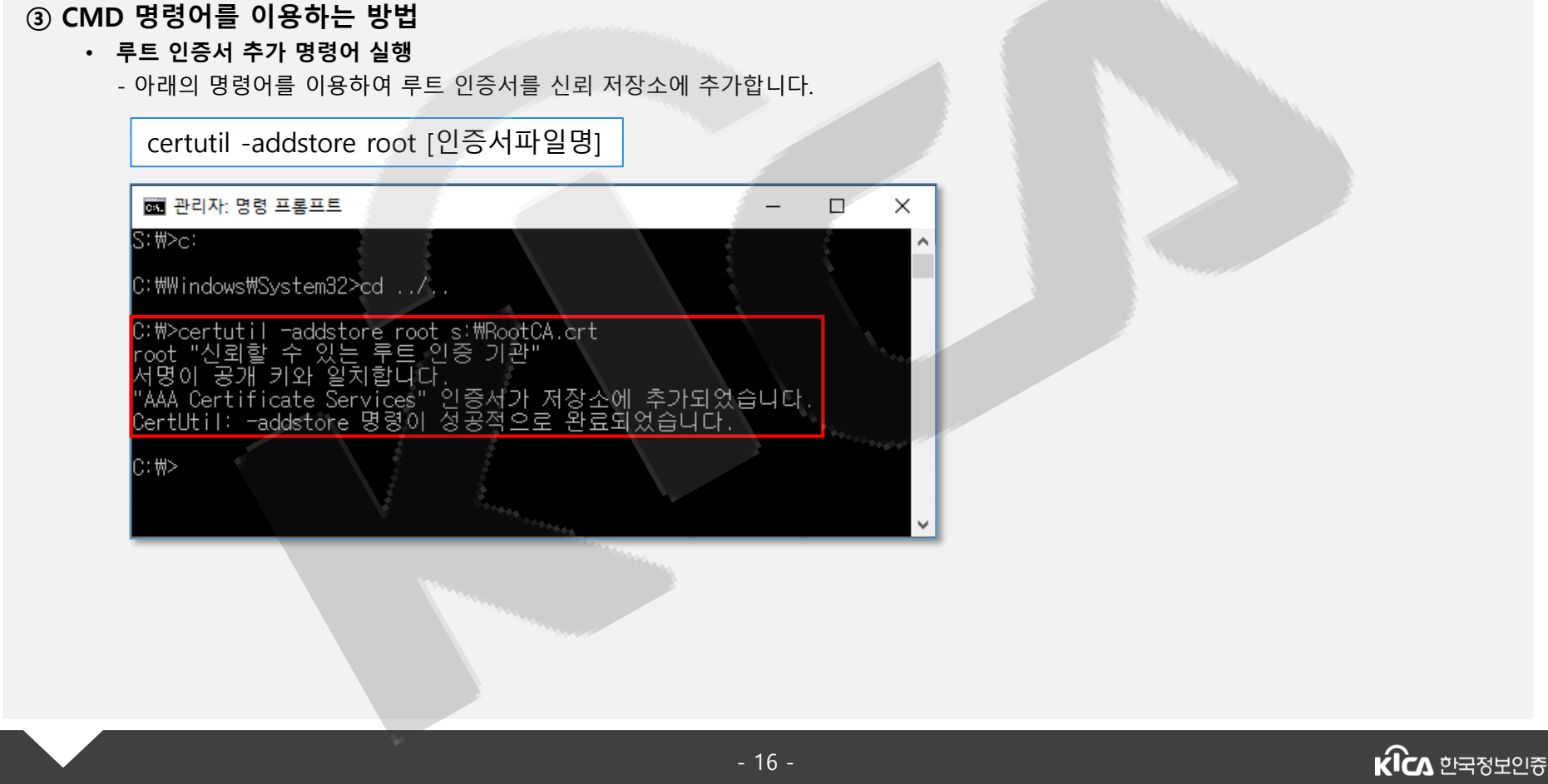

# 루트 인증서 수동 설치 – CMD 명령어 이용

Copyright 2019 By KICA. All Right Reserved.

# 루트 인증서 수동 설치 – CMD 명령어 이용

Copyright 2019 By KICA. All Right Reserved.

### ③ CMD 명령어를 이용하는 방법

- 루트 인증서 설치 확인
  - 아래의 명령어를 이용하여 루트 인증서를 신뢰 저장소에서 확인합니다.

certutil -verifystore root | findstr AAA

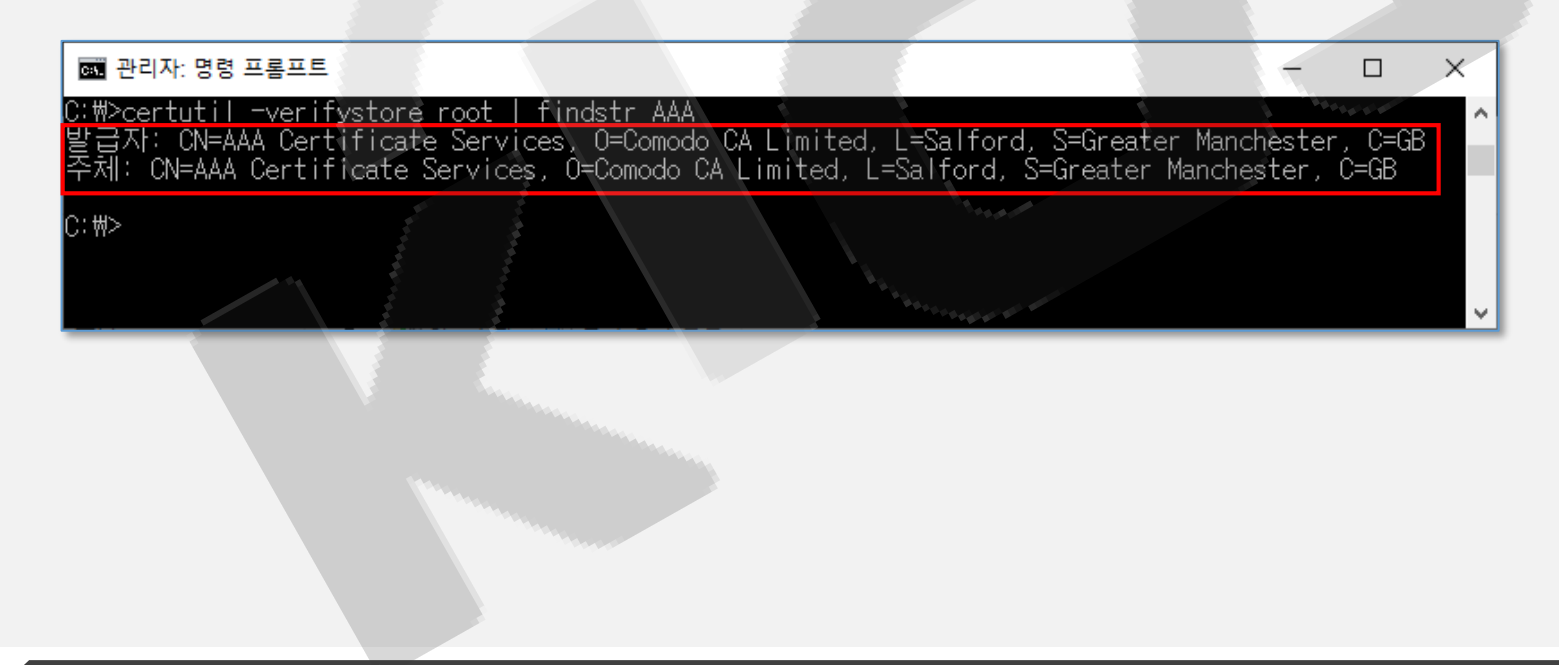

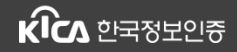

Copyright 2019 By KICA. All Right Reserved.

# 감사합니다

### 신뢰세상 A World of Trust

한국정보인증㈜ SSL (Korea Information Certificate Authority, Inc.)

E-mail. webmaster@kicassl.com

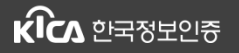